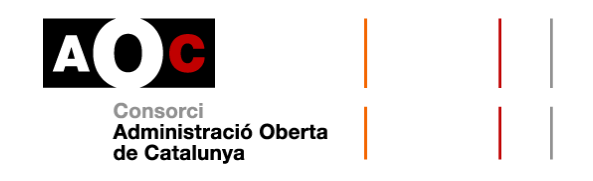

# VIA OBERTA. DADES DEL TÍTOL DE FAMÍLIA MONOPARENTAL

Carta de servei

### Data d'actualització:22/05/2019

# NOM I EMISOR DEL SERVEI

Títol de Família Monoparental (TFM) Departament de Treball, Afers Socials i Famílies

# DESCRIPCIÓ DEL SERVEI

El servei posa a disposició les dades relatives a les famílies que disposen d'un Títol de Família Monoparental expedit per la Direcció General de Famílies del Departament de Treball, Afers Socials i Famílies.

S'entén per família monoparental la família formada per un o més fills menors de 21 anys, o de 26 anys si estudien, que conviuen i depenen econòmicament d'una sola persona.

El títol de família monoparental atorga diversos beneficis, avantatges fiscals i bonificacions. Juntament amb el títol col·lectiu per a tota la família, també dóna dret a la possessió d'un títol individual per a cada una de les persones membres beneficiàries.

Sempre s'haurà d'especificar el número d'expedient del procediment del vostre ens que origina la consulta.

# Cost del servei

No n'hi ha.

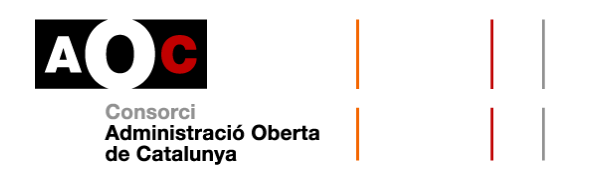

# **MODALITATS DE CONSULTA**

Amb l'objectiu de no donar més dades de les necessàries per a la tramitació administrativa, s'han creat diferents modalitats de consultar la base de dades de TFM. Aquestes modalitats es poden agrupar en cinc categories:

- Consulta de vigència d'un Títol Família Monoparental: a partir d'unes determinades dades, el sistema respon si el títol amb aquelles dades d'entrada existeix i és vigent, si existeix però no és vigent o si el títol està en tràmit. Si les dades no són vàlides, es donarà un missatge d'error indicant a l'usuari del servei que el títol amb aquelles dades no existeix.
- Dades completes d'un Títol: a partir d'unes determinades dades d'entrada s'obtenen les dades del títol. La consulta de dades d'un títol proporciona informació del títol incloent els camps adreça a partir de l'identificador del titular o del fill/a.

Si el títol consta amb més d'un tram de vigència es retornen les dades associades al tram de vigència més recent.

 Dades completes d'un Títol (discapacitats): La consulta de dades d'un títol proporciona informació del títol incloent dades completes del títol i el nombre de persones discapacitades de la família.

A més, disposeu de dues modalitats de sol·licitud per lots:

- Consulta de dades completes de TFM per lot
- Consulta de dades completes del títol i nombre de discapacitats de la família (lot)

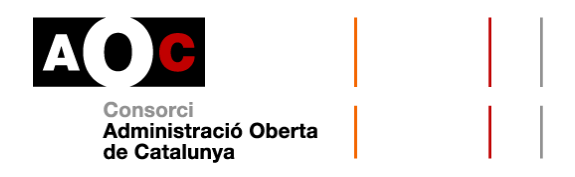

# Consulta de vigència d'un títol de família monoparental

### Com fer les consultes

Permet consultar la vigència d'un títol a una data determinada a partir de la introducció de les dades del titular.

La consulta es pot dur a terme en base a dos criteris:

- a. Document identificador del titular: al desplegable cal seleccionar el tipus de documentació amb la que es fa la consulta: NIF, NIE o passaport. Tot seguit, cal escriure el número corresponent:
  - NIF: 8 dígits numèrics + dígit de control (lletra)
  - NIE: Lletra X, Y, Z+ 7 dígits numèrics+ dígit de control (lletra)
  - Passaport: si és un document espanyol, consta de tres lletres + sis dígits + caràcter de control

O bé

 b. Dades personals: primer cognom i data de naixement del titular. Data de naixement en format DDMMAAAA, sense barres separadores ni guions.

Tant si heu triat a o b hi ha un seguit de **camps obligatoris**:

- Número de títol: M (fa referència a "Monoparental") + 12 dígits, sense barres separadores ni guions.
- Data comprovació: format data DDMMAAAA, sense barres separadores ni guions. La data ha de ser de l'any en curs o de l'any anterior a l'actual. El cedent de les dades no suporta consultes de

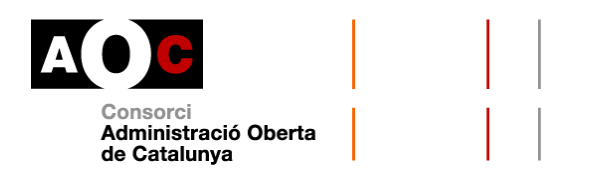

dates anteriors a l'1 de gener a l'any anterior a l'actual. Si s'indica una data anterior, el sistema pot retornar dades incorrectes.

- Finalitat: en el desplegable, cal triar la finalitat autoritzada per a la qual es vol consultar la dada. En cas que no aparegui la finalitat que necessiteu és perquè no se n'ha autoritzat la consulta. Haureu sol·licitar l'autorització per la consulta d'aquestes dades a través del formulari corresponent.
- Número d'expedient: És l'identificador de l'expedient administratiu del vostre ens en base al que es fa la consulta d'aquestes dades.

Com a camp opcional teniu la "Categoria": E (especial) G (general)

Si heu triat fer la consulta per **document identificador**, els darrers camps de la consulta seran el desplegable per triar entre NIF, NIE o passaport i el camp per al número del document.

Si heu triat fer la consulta per **dades personals**, els darrers camps de la consulta seran "Primer cognom" i "Data de naixement". Pel que fa al cognom, **s'obvien majúscules, minúscules i accents**.

El format en què s'hauran d'introduir les dades és el següent:

 Opció "a", per document identificador: primer hi ha una consulta per NIF i després per NIE

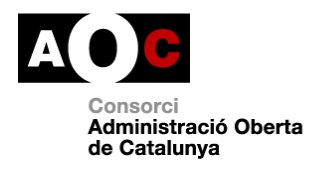

| Consulta de vigènc<br>Departament de Treball, Afers Socials i Fa | ia d'un TFM       |          |                               | * |
|------------------------------------------------------------------|-------------------|----------|-------------------------------|---|
|                                                                  | Parà              | metres o | le la sol·licitud             |   |
| Criteri de cerca <ul> <li>Document identificador</li> </ul>      | O Dades personals |          | Número títol<br>M250000192014 | × |
| Data comprovació (DDMMAAAA)<br>14052019                          |                   | ×        | Categoria (opcional)          |   |
| Finalitat<br>Monitorització                                      |                   | ¥        | Número d'expedient 01/2018    | × |
| Tipus de documentació                                            |                   | ¥        | Documentació<br>66663989F     | × |

| Consulta de vigència d'un títol<br>Departament de Treball, Afers Socials i Families |                               |   |  |
|-------------------------------------------------------------------------------------|-------------------------------|---|--|
| Paràmetres                                                                          | de la sol·licitud             |   |  |
| Criteri de cerca           Ocument identificador         Dades personais            | Número títol<br>M080000202014 | × |  |
| Data comprovació (DDMM4444)<br>14052019                                             | Categoria (opcional)          |   |  |
| Finalitat<br>Monitorització •                                                       | Número d'expedient<br>01/2018 | × |  |
| Tipus de documentació<br>NIE                                                        | Documentació<br>Z4804991C     | × |  |

# Quines dades s'obtenen

La informació que es pot obtenir és:

 Indicador de vigència: Si, equival a vigent; No, equival a no vigent. També pot donar com a resultat "No es troba el títol amb les dades especificades".

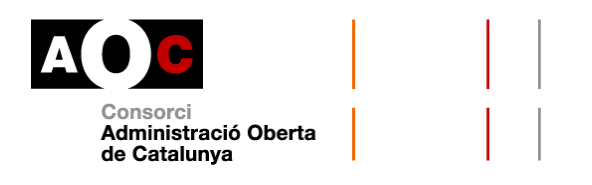

 Codi avís: si el títol no és vigent però es troba en tràmit de renovació, s'informarà d'aquesta circumstància en aquest apartat indicant la data de sol·licitud de la tramitació del títol.

| Consulta de vigèn<br>Departament de Treball, Afers Soc | Consulta de vigència d'un títol<br>Departament de Treball, Afers Socials i Famílies<br>Versió imprimible |                           |               |                   |  |  |
|--------------------------------------------------------|----------------------------------------------------------------------------------------------------|---------------------------|---------------|-------------------|--|--|
|                                                        | R                                                                                                    | esposta de la sol·licitud |               |                   |  |  |
| Títol de família monoparenta                           | l - consulta de vigència                                                                                 |                           |               |                   |  |  |
| Indicador de vigència                                  | No                                                                                                    | Codi avís                 | -             |                   |  |  |
|                                                        |                                                                                                    | Dades sol·licitades       |               |                   |  |  |
| Criteri de cerca                                       | Document identificador                                                                                   | Número títol              | M250000192014 |                   |  |  |
| Data comprovació                                       | 14052019                                                                                                 | Categoria                 |               |                   |  |  |
| Tipus de documentació                                  | NIF                                                                                                    | Documentació              | 66663989F     |                   |  |  |
|                                                        |                                                                                                    |                           |               | Versió imprimible |  |  |

| <b>Consulta de vigèn</b><br>Departament de Treball, Afers Socials | <b>cia d'un títol</b><br><sup>i Famílies</sup> |                           |               | Versió imprimible |
|-------------------------------------------------------------------|------------------------------------------------|---------------------------|---------------|-------------------|
|                                                                   | R                                              | esposta de la sol·licitud |               |                   |
| Títol de família monoparenta                                      | l - consulta de vigència                       |                           |               |                   |
| Indicador de vigència                                             | Si                                             | Codi avís                 | -             |                   |
|                                                                   |                                                | Dades sol·licitades       |               |                   |
| Criteri de cerca                                                  | Document identificador                         | Número títol              | M080000202014 |                   |
| Data comprovació                                                  | 14052019                                       | Categoria                 |               |                   |
| Tipus de documentació                                             | NIE                                            | Documentació              | Z4804991C     |                   |
|                                                                   |                                                |                           |               | Versió imprimible |

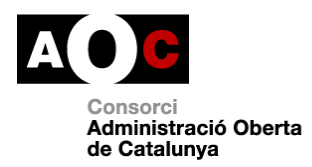

| Generalitat de Catalunya              |
|---------------------------------------|
| Departament de Treball, Afers Socials |
| I Families                            |

D

Queda constància de qui fa la consulta Evidències de la consulta

#### Document sol·licitat per Nom Cognom1 Cognom2 Consorci Administració Oberta de Catalunya 14/05/2019 - 12:30

# Títol de família monoparental

| ades de la consulta                                                                                                    |                                                                                                    |
|----------------------------------------------------------------------------------------------------|----------------------------------------------------------------------------------------------------|
| Consulta                                                                                                    | Consulta de vigência                                                                                                    |
| Tipus documentació                                                                                                    | NIF                                                                                                    |
| Documentació                                                                                                    | 66663989F                                                                                                    |
| Número títol                                                                                                    | M250000192014                                                                                                    |
| Data                                                                                                    | 14052019                                                                                                    |
| esposta de la consulta                                                                                                    |                                                                                                    |
| Indicador vigència                                                                                                    | No                                                                                                    |
| Codi avís                                                                                                    |                                                                                                    |
|                                                                                                    |                                                                                                    |
|                                                                                                    |                                                                                                    |
| Aquest document electrònic original està co<br>consultades i d'un document PDF que perm<br>contingudes en el document XML annex al F<br>integritat del document PDF contenidor estan i<br>cap d'aquestes garanties, per tant, per a reali<br>podrà ser identificat i localitzat mitjançant el co | nformat per l'agregació d'un document XML generat electrònicament per l'emissor que conté les dad<br>et la visualització de les mateixes. El sistema Via Oberta garanteix l'autenticitat i integritat de les dad<br>IDF (que es pot extreure amb qualsevol eina de manipulació d'aquest tipus de document). L'autenticit<br>assegurades per una signatura electrònica a nom del Consorci AOC. La mera impressió del mateix no mai<br>zar una còpia autèntica en format paper caldrà imprimir aquest document i guardar l'original electrònic q<br>di de verificació: d620ec45-91dc-5049<br>Evidències de la consulta |

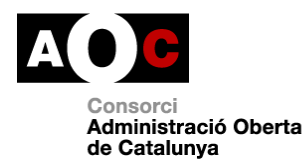

Generalitat de Catalunya Departament de Treball, Afers Socials i Famílies

#### Document sol·licitat per Nom Cognom1 Cognom2 Consorci Administració Oberta de Catalunya 14/05/2019 - 13:10

# Títol de família monoparental

| Consulta                                                                                                    | Consulta de vigència                                                                                                    |
|----------------------------------------------------------------------------------------------------|----------------------------------------------------------------------------------------------------|
| Tipus documentació                                                                                                    | NIE                                                                                                    |
| Documentació                                                                                                    | Z4804991C                                                                                                    |
| Número títol                                                                                                    | M080000202014                                                                                                    |
| Data                                                                                                    | 14052019                                                                                                    |
| esposta de la consulta                                                                                                    |                                                                                                    |
| ndicador vigència                                                                                                    | Si                                                                                                    |
| Codi avis                                                                                                    |                                                                                                    |
| Aquest és un document electrònic orig                                                                                                    | inal generat el 14/05/2019 a les 13:10 mitjançant el sistema Via Oberta del Consorci AOC per a l'organisme Consor                                                                                                    |
| Administració Oberta de Catalunya, si                                                                                                    | ta petició de l'usuari identificat amb el NIF 46659945Y per tal de ser incorporat en l'expedient 01/2018 amb la finalit                                                                                                    |
| codificada com a MONITORITZACIO                                                                                                    | El Consorci AOC ha guardat traça de tota aquesta informació que pot ser consultada en qualsevol moment tant p                                                                                                    |
| part de l'organisme emissor de la info                                                                                                    | mació com per l'organisme requeridor de la mateixa.                                                                                                    |
| Aquest document electrònic original                                                                                                    | està conformat per l'agregació d'un document XML generat electrònicament per l'emissor que conté les dade                                                                                                    |
| consultades i d'un document PDF q                                                                                                    | le permet la visualització de les mateixes. El sistema Via Oberta garanteix l'autenticitat i integritat de les dade                                                                                                    |
| Aquest document electrònic original                                                                                                    | estă conformat per l'agregació d'un document XML generat electrònicament per l'emissor que conté les dade                                                                                                    |
| consultades i d'un document PDF q                                                                                                    | le permet la visualització de les mateixes. El sistema Via Oberta garanteix l'autenticitat i integritat de les dade                                                                                                    |
| contingudes en el document XML ar                                                                                                    | nex al PDF (que es pot extreure amb qualsevol eina de manipulació d'aquest tipus de document). L'autenticitat                                                                                                    |
| ntegritat del document PDF contenidi                                                                                                    | r estan assegurades per una signatura electrònica a nom del Consorci AOC. La mera impressió del mateix no man                                                                                                    |
| cap d'aquestes garanties, per tant, p                                                                                                    | r a realitzar una còpia autèntica en format paper caldrà imprimir aquest document i guardar l'original electrònic qu                                                                                                    |
| codrà ser identificat i localitzat mitjanç                                                                                                    | ant el codi de verificació: 581f6428-47c2-b09d                                                                                                    |
| Aquest document electrònic original                                                                                                    | estă conformat per l'agregació d'un document XML generat electrònicament per l'emissor que conté les dade                                                                                                    |
| consultades i d'un document PDF q                                                                                                    | le permet la visualització de les mateixes. El sistema Via Oberta garanteix l'autenticitat i integritat de les dade                                                                                                    |
| contingudes en el document XML ar                                                                                                    | nex al PDF (que es pot extreure amb qualsevol eina de manipulació d'aquest tipus de document). L'autenticital                                                                                                    |
| ntegritat del document PDF contenid                                                                                                    | r estan assegurades per una signatura electrònica a nom del Consorci AOC. La mera impressió del mateix no man                                                                                                    |
| ap d'aquestes garanties, per tant, p                                                                                                    | r a realitzar una còpia autèntica en format paper caldrà imprimir aquest document i guardar l'original electrònic qu                                                                                                    |
| codrà ser identificat i localitzat mitjanç                                                                                                    | ant el codi de verificació: 581f6428-47c2-b09d                                                                                                    |
| Aquest document electrònic original                                                                                                    | estă conformat per l'agregació d'un document XML generat electrònicament per l'emissor que conté les dade                                                                                                    |
| consultades i d'un document PDF q                                                                                                    | le permet la visualització de les mateixes. El sistema Via Oberta garanteix l'autenticitat i integritat de les dade                                                                                                    |
| contingudes en el document XML ar                                                                                                    | nex al PDF (que es pot extreure amb qualsevol eina de manipulació d'aquest tipus de document). L'autenticitat                                                                                                    |
| ntegritat del document PDF contenidi                                                                                                    | r estan assegurades per una signatura electrònica a nom del Consorci AOC. La mera impressió del mateix no man                                                                                                    |
| ap d'aquestes garanties, per tant, pr                                                                                                    | r a realitzar una còpia autèntica en format paper caldrà imprimir aquest document i guardar l'original electrònic qu                                                                                                    |
| podrà ser identificat i localitzat mitjanç                                                                                                    | ant el codi de verificació: 581f6428-47c2-b09d                                                                                                    |
| Aquest document electrònic original<br>consultades i d'un document PDF q<br>contingudes en el document XML ar<br>ntegritat del document PDF contenidi<br>ap d'aquestes garanties, per tant, p<br>codrà ser identificat i localitzat mitjanç   | estă conformat per l'agregació d'un document XML generat electrònicament per l'emissor que conté les dade<br>le permet la visualització de les mateixes. El sistema Via Oberta garanteix l'autenticitat i integritat de les dade<br>nex al PDF (que es pot extreure amb qualsevol eina de manipulació d'aquest tipus de document). L'autenticital<br>r estan assegurades per una signatura electrònica a nom del Consorci AOC. La mera impressió del mateix no man<br>r a realitzar una còpia autèntica en format paper caldrà imprimir aquest document i guardar l'original electrònic quant el codi de verificació: 581f6428-47c2-b09d                          |
| Aquest document electrònic original                                                                                                    | estă conformat per l'agregació d'un document XML generat electrònicament per l'emissor que conté les dade                                                                                                    |
| consultades i d'un document PDF q                                                                                                    | le permet la visualització de les mateixes. El sistema Via Oberta garanteix l'autenticitat i integritat de les dade                                                                                                    |
| contingudes en el document XML ar                                                                                                    | nex al PDF (que es pot extreure amb qualsevol eina de manipulació d'aquest tipus de document). L'autenticitat                                                                                                    |
| ntegritat del document PDF contenidi                                                                                                    | r estan assegurades per una signatura electrònica a nom del Consorci AOC. La mera impressió del mateix no man                                                                                                    |
| ap d'aquestes garanties, per tant, pr                                                                                                    | r a realitzar una còpia autèntica en format paper caldrà imprimir aquest document i guardar l'original electrònic qu                                                                                                    |
| podrà ser identificat i localitzat mitjanç                                                                                                    | ant el codi de verificació: 581f6428-47c2-b09d                                                                                                    |
| Aquest document electrònic original                                                                                                    | estă conformat per l'agregació d'un document XML generat electrònicament per l'emissor que conté les dade                                                                                                    |
| consultades i d'un document PDF q                                                                                                    | le permet la visualització de les mateixes. El sistema Via Oberta garanteix l'autenticitat i integritat de les dade                                                                                                    |
| contingudes en el document XML ar                                                                                                    | nex al PDF (que es pot extreure amb qualsevol eina de manipulació d'aquest tipus de document). L'autenticital                                                                                                    |
| ntegritat del document PDF contenidi                                                                                                    | r estan assegurades per una signatura electrònica a nom del Consorci AOC. La mera impressió del mateix no man                                                                                                    |
| cap d'aquestes garanties, per tant, pr                                                                                                    | r a realitzar una còpia autèntica en format paper caldrà imprimir aquest document i guardar l'original electrònic qu                                                                                                    |
| podrà ser identificat i localitzat mitjanç                                                                                                    | ant el codi de verificació: 581f6428-47c2-b09d                                                                                                    |
| Aquest document electrònic original                                                                                                    | estă conformat per l'agregació d'un document XML generat electrònicament per l'emissor que conté les dade                                                                                                    |
| consultades i d'un document PDF q                                                                                                    | le permet la visualització de les mateixes. El sistema Via Oberta garanteix l'autenticitat i integritat de les dade                                                                                                    |
| contingudes en el document XML ar                                                                                                    | nex al PDF (que es pot extreure amb qualsevol eina de manipulació d'aquest tipus de document). L'autenticitat                                                                                                    |
| ntegritat del document PDF contenidi                                                                                                    | r estan assegurades per una signatura electrònica a nom del Consorci AOC. La mera impressió del mateix no man                                                                                                    |
| cap d'aquestes garanties, per tant, pr                                                                                                    | r a realitzar una còpia autèntica en format paper caldrà imprimir aquest document i guardar l'original electrònic qu                                                                                                    |
| podrà ser identificat i localitzat mitjanç                                                                                                    | ant el codi de verificació: 581f6428-47c2-b09d                                                                                                    |
| Aquest document electrònic original                                                                                                    | estă conformat per l'agregació d'un document XML generat electrònicament per l'emissor que conté les dade                                                                                                    |
| consultades i d'un document PDF q                                                                                                    | le permet la visualització de les mateixes. El sistema Via Oberta garanteix l'autenticitat i integritat de les dade                                                                                                    |
| contingudes en el document XML ar                                                                                                    | nex al PDF (que es pot extreure amb qualsevol eina de manipulació d'aquest tipus de document). L'autenticital                                                                                                    |
| ntegritat del document PDF contenid                                                                                                    | r estan assegurades per una signatura electrònica a nom del Consorci AOC. La mera impressió del mateix no man                                                                                                    |
| cap d'aquestes garanties, per tant, pr                                                                                                    | r a realitzar una còpia autèntica en format paper caldrà imprimir aquest document i guardar l'original electrònic qu                                                                                                    |
| podrà ser identificat i localitzat mitjanç                                                                                                    | ant el codi de verificació: 581f6428-47c2-b09d                                                                                                    |
| Aquest document electrònic original                                                                                                    | estă conformat per l'agregació d'un document XML generat electrònicament per l'emissor que conté les dade                                                                                                    |
| consultades i d'un document PDF q                                                                                                    | le permet la visualització de les mateixes. El sistema Via Oberta garanteix l'autenticitat i integritat de les dade                                                                                                    |
| contingudes en el document XML ar                                                                                                    | nex al PDF (que es pot extreure amb qualsevol eina de manipulació d'aquest tipus de document). L'autenticital                                                                                                    |
| integritat del document PDF contenid                                                                                                    | r estan assegurades per una signatura electrònica a nom del Consorci AOC. La mera impressió del mateix no man                                                                                                    |
| cap d'aquestes garanties, per tant, p                                                                                                    | r a realitzar una còpia autèntica en format paper caldrà imprimir aquest document i guardar l'original electrònic qu                                                                                                    |
| podrà ser identificat i localitzat mitjanç                                                                                                    | ant el codi de verificació: 581f6428-47c2-b09d                                                                                                    |
| Aquest document electrònic original                                                                                                    | estă conformat per l'agregació d'un document XML generat electrònicament per l'emissor que conté les dade                                                                                                    |
| consultades i d'un document PDF q                                                                                                    | le permet la visualització de les mateixes. El sistema Via Oberta garanteix l'autenticitat i integritat de les dade                                                                                                    |
| contingudes en el document XML ar                                                                                                    | nex al PDF (que es pot extreure amb qualsevol eina de manipulació d'aquest tipus de document). L'autenticitat                                                                                                    |
| integritat del document PDF contenid                                                                                                    | r estan assegurades per una signatura electrònica a nom del Consorci AOC. La mera impressió del mateix no man                                                                                                    |
| cap d'aquestes garanties, per tant, pr                                                                                                    | r a realitzar una còpia autèntica en format paper caldrà imprimir aquest document i guardar l'original electrònic qu                                                                                                    |
| podrà ser identificat i localitzat mitjanç                                                                                                    | ant el codi de verificació: 581f6428-47c2-b09d                                                                                                    |
| Aquest document electrònic original<br>consultades i d'un document PDF q<br>contingudes en el document XML ar<br>integritat del document PDF contenid<br>cap d'aquestes garanties, per tant, pr<br>podrà ser identificat i localitzat mitjanç | estă conformat per l'agregació d'un document XML generat electrònicament per l'emissor que conté les dade<br>ne permet la visualització de les mateixes. El sistema Via Oberta garanteix l'autenticitat i integritat de les dade<br>nex al PDF (que es pot extreure amb qualsevol eina de manipulació d'aquest tipus de document). L'autenticitat<br>r estan assegurades per una signatura electrònica a nom del Consorci AOC. La mera impressió del mateix no man<br>r a realitzar una còpia autèntica en format paper caldrà imprimir aquest document i guardar l'original electrònic qu<br>ant el codi de verificació: 581f6428-47c2-b09d<br><i>Via Oberta</i> |
| Aquest document electrònic original                                                                                                    | estă conformat per l'agregació d'un document XML generat electrônicament per l'emissor que conté les dade                                                                                                    |
| consultades i d'un document PDF q                                                                                                    | te permet la visualització de les mateixes. El sistema Via Oberta garanteix l'autenticitat i integritat de les dade                                                                                                    |
| contingudes en el document YML ar                                                                                                    | tex al PDF (que es pot extreure amb qualsevol eina de manipulació d'aquest tipus de document). L'autenticitat                                                                                                    |
| integritat del document PDF contenid                                                                                                    | r estan assegurades per una signatura electrônica a nom del Consorci AOC. La mera impressió del mateix no man                                                                                                    |
| cap d'aquestes garanties, per tant, p                                                                                                    | r a realitzar una côpia autêntica en format paper caldrà imprimir aquest document i guardar l'original electrônic que                                                                                                    |
| podrà ser identificat i localitzat mitjang                                                                                                    | ant el codi de verificació: 581f6428-47c2-b09d                                                                                                    |

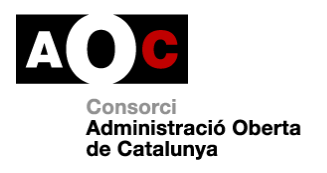

# • Opció "b", per dades personals

| Consulta de vigència d'un TFM<br>Departament de Treball. Afers Socials i Familles | *                                  |
|-----------------------------------------------------------------------------------|------------------------------------|
| Paràmetres                                                                        | de la sol·licitud                  |
| Criteri de cerca O Document identificador Document identificador                  | Número títol<br>M08000022011       |
| Data comprovació (DDMMAAAA) 14052019                                              | Categoria (opcional)               |
| Finalitat<br>Monitorització •                                                     | Número d'expedient 01/2018         |
| Primer cognom<br>FONTAINE                                                         | Data naixement (DDMMAAAA) 06061972 |

En cas que el titular no es trobi en possessió de títol de Família Monoparental, la resposta serà "No es troba el títol amb les dades especificades"

| <b>Consulta de vigèn</b><br>Departament de Treball, Afers Socials i Famili | icia d'un títol                         |                          |               | Versió imprimible   |
|----------------------------------------------------------------------------|-----------------------------------------|--------------------------|---------------|---------------------|
|                                                                            | Re                                      | sposta de la sol·licitud |               |                     |
| Títol de família monoparenta                                               | al - consulta de vigència               |                          |               |                     |
| Resultat                                                                   | No es troba el títol amb les dades espe | cificades                |               |                     |
|                                                                            |                                         | Dades sol·licitades      |               |                     |
| Criteri de cerca                                                           | Document identificador                  | Número títol             | M080000052011 |                     |
| Data comprovació                                                           | 14052019                                | Categoria                |               |                     |
| Tipus de documentació                                                      | NIF                                     | Documentació             | 47938827L     |                     |
|                                                                            |                                         |                          |               | Versió imprimible   |
| Nova sol·licitud                                                           |                                         |                          |               | Altres sol·licituds |

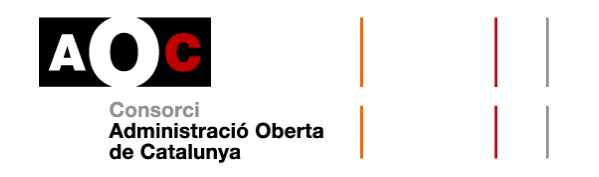

### Dades completes d'un títol

### **Com fer les consultes**

Permet consultar les dades completes del TFM a partir de les dades del titular o del seu fill/a. Malgrat s'opti per fer la consulta a partir de les dades del fill, el nom, primer cognom i segon cognom retornats en la resposta es corresponen amb les dades del titular.

La consulta es pot dur a terme en base a dos criteris:

- a. Document identificador del titular o del fill/a: al desplegable, cal triar el tipus de documentació amb la que es fa la consulta: NIF, NIE, Passaport. Tot seguit, cal escriure el número corresponent:
  - NIF: 8 dígits numèrics + dígit de control (lletra);
  - NIE: Lletra X, Y, Z+ 7 dígits numèrics+ dígit de control (lletra);
  - Passaport: si és un document espanyol, consta de tres lletres + sis dígits + caràcter de control

O bé

 b. Dades personals: primer cognom i data de naixement del titular o del fill/a. Data de naixement en format DDMMAAAA, sense barres separadores ni guions.

Tant si heu triat a o b hi ha un seguit de **camps obligatoris**:

 Finalitat: al desplegable, cal triar la finalitat autoritzada per a la qual es vol consultar la dada. En cas que no aparegui la finalitat que necessiteu és perquè no se n'ha autoritzat la consulta. Haureu de sol·licitar l'autorització per a la consulta d'aquestes dades a través del formulari corresponent.

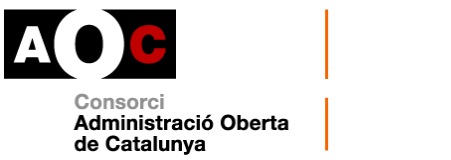

• Número d'expedient: és l'identificador de l'expedient administratiu del vostre ens en base al qual es fa la consulta d'aquestes dades.

Si heu triat fer la consulta per **document identificador**, els darrers camps de la consulta seran el desplegable per triar entre NIF, NIE o passaport i el camp per al número del document.

Si heu triat fer la consulta per **dades personals**, els darrers camps de la consulta seran "Primer cognom" i "Data de naixement". Pel que fa al cognom, **s'obvien majúscules, minúscules i accents**.

El format en que s'hauran d'introduir les dades és el següent:

• En el cas de triar com a criteri document identificador

| Dades completes d'un títol<br>Departament de Trebail, Afers Socials i Famílies |                   |                             |         |
|--------------------------------------------------------------------------------|-------------------|-----------------------------|---------|
|                                                                                |                   | ràmetres de la sol·licitud  |         |
| Criteri de cerca      Document identificador  Número d'expedient               | O Dades personals | Finalitat<br>Monitorització | <b></b> |
| 01/2018                                                                        |                   | ×                           |         |
| Tipus de documentació                                                          |                   | Documentació<br>Z4804991C   | ×       |

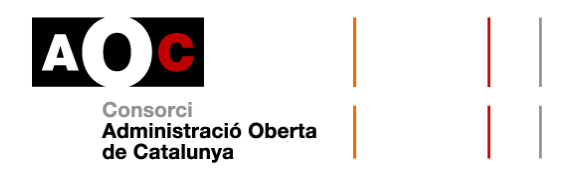

# • En el cas de triar com a criteri dades personals

| Dades completes d'un tí<br>Departament de Treball, Afers Socials i Famílies | ítol            |                             | A |
|-----------------------------------------------------------------------------|-----------------|-----------------------------|---|
|                                                                             | Paràmetres      | de la sol·licitud           |   |
| Criteri de cerca                                                            | Dades personals | Finalitat<br>Monitorització | ¥ |
| Número d'expedient                                                          |                 |                             |   |
| 01/2018                                                                     | *               |                             |   |
| Primer cognom                                                               |                 | Data naixement (DDMMAAAA)   |   |
| CARLIANI                                                                    | ×               | 18091989                    | × |

# Quines dades s'obtenen

| Dades completes of Departament de Treball, Afers Socials i I | <b>d'un títol</b><br>Famílies |                          |            | ~                 |
|--------------------------------------------------------------|-------------------------------|--------------------------|------------|-------------------|
|                                                              |                               |                          |            | Versió imprimible |
|                                                              | Re                            | sposta de la sol·licitud |            |                   |
| Títol de família monoparental                                | - dades completes             |                          |            |                   |
| Número títol                                                 | M08000202014                  | Nom                      | FFF        |                   |
| Primer cognom                                                | ннн                           | Segon Cognom             | DDD        |                   |
| Número fills                                                 | 1                             | Categoria                | E          |                   |
| Estat                                                        | Vigent                        | Tipus via                | Plaça      |                   |
| Nom via                                                      | PONENT                        | Bloc                     | -          |                   |
| Número                                                       | 8                             | Pis                      |            |                   |
| Escala                                                       | -                             | Porta                    |            |                   |
| Codi postal                                                  | 08294                         | Localitat                | Bruc       |                   |
| Província                                                    | Barcelona                     | Data caducitat           | 13/01/2020 |                   |
| Tipus                                                        | Titular                       |                          |            |                   |
|                                                              |                               | Dades sol·licitades      |            |                   |
|                                                              |                               |                          |            |                   |
| Criteri de cerca                                             | Document identificador        | Tipus de documentació    | NIE        |                   |
| Documentació                                                 | Z4804991C                     |                          |            |                   |
|                                                              |                               |                          |            |                   |

- Recordeu que el nom, primer i segon cognom es corresponen al titular.
- El número de fills s'indica amb caràcter numèric
- Categoria: E, per especial i G, per general.

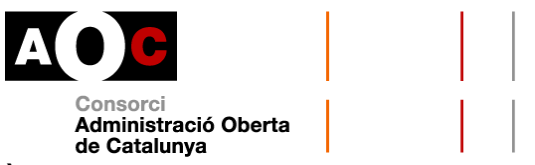

- Estat del títol: vigent, no vigent o en tràmit
- Camps de l'adreça que consta al títol (on viu el titular)
- Data caducitat: data en la que el títol deixa de tenir vigència i s'ha de renovar si procedeix. Format DD/MM/AAAA
- Tipus: relació del titular consultat en el títol: titular o bé fill/a

En cas que el titular no es trobi en possessió de títol de Família Monoparental, la resposta serà "No es troba el títol amb les dades especificades":

| Dades complet<br>Departament de Treball, Afers S | <b>tes d'un títol</b><br>ocials I Famílies |                           |          | Versió imprimible |
|--------------------------------------------------|--------------------------------------------|---------------------------|----------|-------------------|
|                                                  | Re                                         | esposta de la sol·licitud |          |                   |
| Títol de família monopa                          | arental - dades completes                  |                           |          |                   |
| Resultat                                         | No es troba el títol amb les dades es      | pecificades               |          |                   |
|                                                  |                                            | Dades sol·licitades       |          |                   |
| Criteri de cerca<br>Data naixement               | Dades personals<br>18091989                | Primer cognom             | CARLIANI |                   |
|                                                  |                                            |                           |          | Versió imprimible |

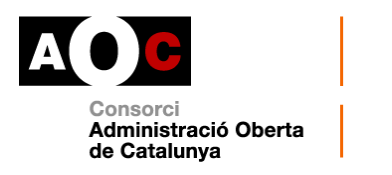

Generalitat de Catalunya Departament de Treball, Afers Socials i Famílies

Queda constància de qui fa la consulta

Evidències de la consulta

Document sol·licitat per Nom Cognom1 Cognom2 Consorci Administració Oberta de Catalunya 14/05/2019 - 13:58

# Títol de família monoparental

#### Dades de la consulta

| Consulta           | Dades completes |
|--------------------|-----------------|
| Tipus documentació | NIE             |
| Documentació       | Z4804991C       |

#### Resposta de la consulta

| Número de títol<br>Nom | M080000202014 |  |  |
|------------------------|---------------|--|--|
| Nom                    |               |  |  |
|                        | FFF           |  |  |
| Primer cognom          | ННН           |  |  |
| Segon cognom           | DDD           |  |  |
| Número fills           | 1             |  |  |
| Categoria              | E             |  |  |
| Estat                  | Vigent        |  |  |
| Tipus via              | Plaça         |  |  |
| Nom via                | PONENT        |  |  |
| Bloc                   |               |  |  |
| Número                 | 8             |  |  |
| Pis                    |               |  |  |
| Escala                 |               |  |  |
| Porta                  |               |  |  |
| Codi postal            | 08294         |  |  |
| Localitat              | Bruc          |  |  |
| Provincia              | Barcelona     |  |  |
| Data inici vigència    | 13/01/2016    |  |  |
| Data caducitat         | 13/01/2020    |  |  |
| Tipus                  | Titular       |  |  |

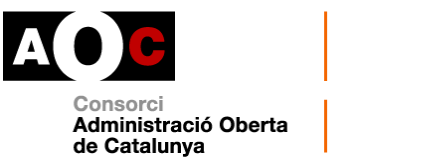

### Dades completes d'un títol (discapacitat)

### **Com fer les consultes**

Permet consultar les dades completes del TFM i el nombre de persones discapacitades de la família a partir de les dades del titular o del seu fill/a. El nom, primer cognom i segon cognom retornats en la resposta es corresponen amb les dades del titular.

Els camps obligatoris a omplir són els següents:

- Tipus de documentació: al desplegable cal seleccionar el tipus de documentació amb la que es fa la consulta: NIF, NIE o passaport.
- Documentació: document identificador del titular o del fill/a en el format següent:
  - NIF: 8 dígits numèrics+ dígit de control (lletra)
  - NIE: Lletra X, Y, Z+ 7 dígits numèrics+ dígit de control (lletra)
  - Passaport: si és un document espanyol, consta de tres lletres + sis dígits + caràcter de control
- Finalitat: en el desplegable, cal triar la finalitat autoritzada per a la que es vol consultar la dada. En cas que no hi aparegui, és perquè no s'ha autoritzat la consulta per aquesta finalitat. Haureu sol·licitar l'autorització a través del formulari corresponent.
- Número d'expedient: és l'identificador de l'expedient administratiu en base al que es fa la consulta d'aquestes dades.

El format en què s'hauran d'introduir les dades és el següent:

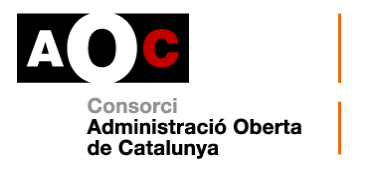

| Dades completes d'un títol (discapacitats)<br>Departament de Treball, Afers Socials i Famílies |                             |  |
|------------------------------------------------------------------------------------------------|-----------------------------|--|
| Paràmetres d                                                                                   | le la sol·licitud           |  |
| Tipus de documentació<br>NIE                                                                   | Documentació<br>Z4804991C X |  |
| Finalitat<br>Proves                                                                            | Número d'expedient 01/2018  |  |

# Quines dades s'obtenen

La informació que s'obtindrà sobre el títol és:

| Dades completes<br>Departament de Treball, Afers Socials i Farr | d'un títol (discapacit | ats)                       |            | Versió imprimible |
|-----------------------------------------------------------------|------------------------|----------------------------|------------|-------------------|
|                                                                 |                        | Resposta de la sol·licitud |            |                   |
| Títol de família monoparenta                                    | ıl - dades completes   |                            |            |                   |
| Número títol                                                    | M080000202014          | Nom                        | ADELE      |                   |
| Primer cognom                                                   | DUVAL                  | Segon Cognom               | FONTAINE   |                   |
| Número fills                                                    | 1                      | Categoria                  | E          |                   |
| Estat                                                           | Vigent                 | Tipus via                  | Plaça      |                   |
| Nom via                                                         | PONENT                 | Bloc                       |            |                   |
| Número                                                          | 8                      | Pis                        |            |                   |
| Escala                                                          | -                      | Porta                      |            |                   |
| Codi postal                                                     | 08294                  | Localitat                  | Bruc       |                   |
| Província                                                       | Barcelona              | Data caducitat             | 13/01/2020 |                   |
| Tipus                                                           | Titular                | Número discapacitats       | 1          |                   |
|                                                                 |                        | Dades sol·licitades        |            |                   |
| Tipus de documentació                                           | NIE                    | Documentació               | Z4804991C  |                   |

- Recordeu que el nom, primer i segon cognom es corresponen al titular.
- El número de fills s'indica amb caràcter numèric
- Categoria: E, per especial i G, per general.
- Estat del títol: vigent, no vigent o en tràmit

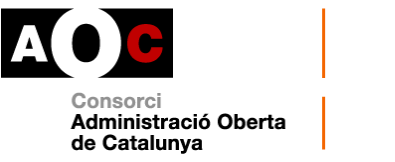

- Camps de l'adreça que consta al títol (on viu el titular)
- Data caducitat: data en la que el títol deixa de tenir vigència i s'ha de renovar si procedeix. Format DD/MM/AAAA
- Tipus: relació del titular consultat en el títol: titular o bé fill/a
- Número discapacitats: Caràcter numèric

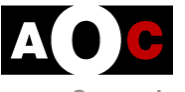

Consorci Administració Oberta de Catalunya

Generalitat de Catalunya Departament de Treboll, Afers Socials i Famílies

Queda constància de qui fa la consulta

#### Document sol·licitat per Nom Cognom1 Cognom2 Consorci Administració Ober

Evidències de la consulta

Consorci Administració Oberta de Catalunya 15/05/2019 - 12:27

# Títol de família monoparental

#### Dades de la consulta

| Consulta           | Dades completes (discapacitats) |
|--------------------|---------------------------------|
| Tipus documentació | NIE                             |
| Documentació       | Z4804991C                       |

#### Resposta de la consulta

| lúmero de titol<br>Iom | M080000202014 |  |  |
|------------------------|---------------|--|--|
| lom                    |               |  |  |
|                        | ADELE         |  |  |
| Primer cognom          | DUVAL         |  |  |
| Segon cognom           | FONTAINE      |  |  |
| lúmero fills           | 1             |  |  |
| Categoria              | E             |  |  |
| Estat                  | Vigent        |  |  |
| līpus via              | Plaça         |  |  |
| lom via                | PONENT        |  |  |
| lúmero                 | 8             |  |  |
| Codi postal            | 08294         |  |  |
| ocalitat               | Bruc          |  |  |
| Provincia              | Barcelona     |  |  |
| Data inici vigència    | 13/01/2016    |  |  |
| Data caducitat         | 13/01/2020    |  |  |
| līpus                  | Titular       |  |  |
| lúmero discapacitats   | 1             |  |  |

Pàgina 18

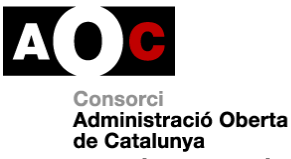

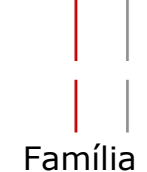

En cas que el titular no es trobi en possessió de títol de Família Monoparental, obtindrem la resposta següent:

| Da<br>Depa | ades completes c<br>rtament de Treball, Afers Socials i Famíl | l'un títol (discapa        | icitats)                   |           | Versió imprimible |
|------------|---------------------------------------------------------------|----------------------------|----------------------------|-----------|-------------------|
|            |                                                               |                            | Resposta de la sol·licitud |           |                   |
| Т          | ítol de família monoparental                                  | - dades completes          |                            |           |                   |
|            | Resultat                                                      | No es troba el títol amb l | es dades especificades     |           |                   |
|            |                                                               |                            | Dades sol·licitades        |           |                   |
| ті         | pus de documentació                                           | NIF                        | Documentació               | 45587794Y |                   |

# Casos d'ús del servei per lots

# Què són les consultes per lots

Alguns dels serveis de Via Oberta tenen certes modalitats de consulta que es poden dur a terme per lots. La consulta manual per lots consisteix en la càrrega d'un fitxer elaborat per l'usuari i l'obtenció asíncrona o diferida d'un altre fitxer de resposta. És a dir, les respostes s'hauran d'anar a buscar a l'EACAT passades unes hores des que s'ha realitzat la petició.

A continuació explicarem quines dades ha de contenir el fitxer de peticions.

### Consultes per lots al servei Títol de Família Monoparental

El servei de consulta per lots del TFM té unes modalitats pròpies. Per tant, hi heu d'accedir a través d'EACAT/Via Oberta i seleccionar Generalitat de

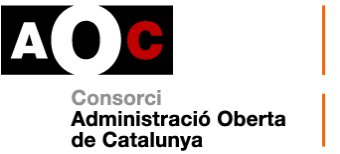

Catalunya / Departament de Treball, Afers Socials i Famílies / Títol de família monoparental i anireu a la pantalla següent:

| Títol de família monoparenta                                                                                                    |                             |
|----------------------------------------------------------------------------------------------------|-----------------------------|
| Modalitats de consulta:                                                                                                    | 5 modalitats                |
| <b>Consulta de dades completes de TFM per LOT</b><br>Departament de Treball, Afers Socials i Famílies                                  | *                           |
| <b>Consulta de dades completes del títol i nombre de c</b><br><b>família (lot)</b><br>Departament de Treball, Afers Socials i Famílies | discapacitats de la 🦙 📩     |
| <b>Consulta de vigència d'un TFM</b><br>Departament de Treball, Afers Socials i Famílies                                               | $\stackrel{\star}{\succ}$   |
| Dades completes d'un títol<br>Departament de Treball, Afers Socials i Famílies                                                         | $\stackrel{\wedge}{\asymp}$ |
| Dades completes d'un títol (discapacitats)<br>Departament de Treball, Afers Socials i Famílies                                         | ☆                           |

Com heu pogut veure, es poden fer consultes per lots de les dues modalitats següents:

- Dades completes de TFN
- Dades complertes de TFN i nombre de discapacitats de la família

# Preparem la consulta de les dues modalitats

Escolliu la modalitat que us interessa. Les pantalles de consulta són les següents:

|                                                                                                | Consorci<br>Administració Oberta<br>de Catalunya |  |
|------------------------------------------------------------------------------------------------|--------------------------------------------------|--|
| Consulta de dades completes de TFM per LOT<br>Departament de Treball, Afers Socials i Famílies | A                                                |  |
| Paràmetres                                                                                     | de la sol·licitud                                |  |
| Finalitat                                                                                      | Número d'expedient                               |  |
| Monitorització                                                                                 | 01/2018                                          |  |
| Fitxer                                                                                         |                                                  |  |
| (grandària màxima: 2MB)                                                                        |                                                  |  |

| Consulta de dades completes del títo<br>Departament de Treball. Afers Socials i Famílies | ol i nombre  | de discapacitats de la família (lot) |   |
|------------------------------------------------------------------------------------------|--------------|--------------------------------------|---|
|                                                                                          | Paràmetres d | le la sol·licitud                    |   |
| Finalitat<br>Monitorització                                                              | ¥            | Número d'expedient<br>01/2018        | × |
| Fitxer Tria un fitxer FITXER TFN DISC txt (grandària màxima: 2MB)                        |              |                                      |   |

A les pantalles de consulta hi trobareu:

- Finalitat: Al menú desplegable, cal especificar la finalitat o tipus de procediment autoritzat que justifica la consulta. Si no apareix en el desplegable vol dir que no teniu autoritzada la consulta per aquesta finalitat. Haureu de sol·licitar l'autorització mitjançant el formulari corresponent.
- Número d'expedient: Cal indicar el número d'expedient administratiu que justifica la consulta
- Fitxer: Cal seleccionar el fitxer que heu preparat prèviament amb les dades a consultar (documents identificadors dels titulars dels quals es vol obtenir les dades dels títols). Cal fer un llistat dels documents en format .txt.

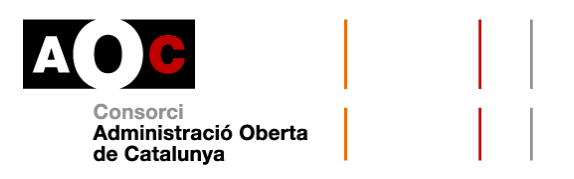

# Com preparar el fitxer .txt (la petició):

S'ha de crear un únic fitxer amb el llistat dels números de la documentació dels titulars que es volen consultar (un per línia) fins a un màxim de 500.000 titulars. Recomanem fer un llistat de documents al bloc de notes i guardar-lo en format .txt.

Tot seguit, teniu un exemple de la petició de consulta per lot. Important, pot contenir més d'un salt de línia al final.

| 52462039M |
|-----------|
| 39865887X |
| 47938827L |
| X0587730B |
| Y3478887J |
| Z4804991C |
| 52663285H |
| 52233341P |
| 55522369P |
| 17349022F |
| 80045304Z |
| 14546262G |
| Z0194851T |
| Z56876575 |
| Y5335675B |
| N4N4N4    |
| Nenene    |
| N3N3N3    |
| 66663989F |
| 99071009G |
| 44995822W |
| Z7926551C |
| Y6440994L |
| X9962512Q |
| 52588741K |
| 12352586U |
| 56235585F |
|           |

Per carregar el fitxer .txt, pugeu el fitxer des del lloc del PC o la xarxa on l'hagueu guardat i finalment feu clic al botó "Envia".

**Hem enviat la consulta:** un cop enviat el fitxer, us apareixerà aquesta pantalla:

|                                                              |                                                                | Consorci<br>Administració Oberta<br>de Catalunya |
|--------------------------------------------------------------|----------------------------------------------------------------|--------------------------------------------------|
| <b>Consulta de dac</b><br>Departament de Treball, Afers Soci | les completes de TFM pe<br>als i Families                      | er LOT                                           |
|                                                              | 1                                                              | Resposta de la sol·licitud                       |
| Estat                                                        | Pendent                                                        | Temps estimat de resposta 1 hores                |
| Data de la petició                                           | 20/05/2019 09:46                                               |                                                  |
| La petició s'ha iniciat correctamer                          | it. Podeu consultar les vostres peticions pendents de resposta | aquí                                             |
|                                                              |                                                                | Dades sol·licitades                              |
| Fitxer                                                       | Fitxer_provaTFM.txt                                            |                                                  |

En aquesta pantalla l"aquí" us indica on podeu anar a buscar les respostes de les peticions pendents. Recordeu que hi ha una obtenció asíncrona o diferida del fitxer de resposta.

Les consultes pendents les podeu trobar a:

1. Pàgina d'inici de Via Oberta:

| >> Via Oberta -                                                                                                    | Consorci Administració Oberta de<br>Catalunya                               |
|----------------------------------------------------------------------------------------------------|-----------------------------------------------------------------------------|
| Via Oberta us ofereix X                                                                                                    | Consultes pendents                                                          |
| Serveis de transmissió telemàtica de dades i documents procedents de les administracions i<br>entitats públiques, possibilitant la substitució de l'aportació de certificats i altres documents,<br>per part dels interessats. | 2 consultes / lots pendents finalitzats<br>1 consultes / lots processant-se |
| Què heu de tenir en compte abans de començar a<br>sol·licitar dades?                                                                                                    | Favorits                                                                    |
| Que el vostre ens tingui accés als serveis que necessiteu. <u>Com sol·licitar-ho.</u>                                                                                                    |                                                                             |
| Que el vostre gestor us hagi donat permisos als serveis que necessiteu.                                                                                                    |                                                                             |

2. Al menú "Consultes pendents/Lots/Historial":

|                                          |                              |                                               |                                            | A                                                                                                  | Consorci<br>Administració<br>de Catalunya | Oberta                   |                            |
|------------------------------------------|------------------------------|-----------------------------------------------|--------------------------------------------|----------------------------------------------------------------------------------------------------|-------------------------------------------|--------------------------|----------------------------|
| Pender                                   | its - Lots - H               | Pendents                                      |                                            | Lots                                                                                               |                                           | Historial                |                            |
| Filtreu pe<br>Esculli el p<br>Esculli el | er<br>roducte<br>producte    | •                                             | Esculli la modalita<br>Esculli la modalita | : del<br>t • dd/mm/asaa                                                                            |                                           | al<br>dd/mm/aaaa         |                            |
| Estat 🌣                                  | Enviat 🗣<br>15/05/2019 13:56 | <b>Producte</b> ≑<br>Titol de familia monopar | rental                                     | Modalitat 0<br>Consulta de dades completes del titol i nombre de discapacitats de la familia (lot) | ]                                         | Expedient / Ref. 01/2018 | Per<br>Nom Cognom1 Cognom2 |
| ۵                                        | 15/05/2019 13:55             | Titol de familia monopa                       | rental                                     | Consulta de dades completes de TFM per LOT                                                         |                                           | 01/2018                  | Nom Cognom1 Cognom2        |

Si la consulta està pendent, veureu que hi ha la icona d'un rellotge taronja a la columna "Estat".

Si feu clic sobre el nom del producte a consultar o la modalitat veureu la pantalla següent en la que us informa que la sol·licitud està pendent i un temps aproximat per a la seva resolució:

| Consulta de dad<br>Departament de Treball, Afers Soc | des completes de TFM per<br><sup>ials i Famílies</sup>         | r LOT                     |         |
|------------------------------------------------------|----------------------------------------------------------------|---------------------------|---------|
|                                                      | Re                                                             | esposta de la sol·licitud |         |
| Estat                                                | Pendent                                                        | Temps estimat de resposta | 1 hores |
| Data de la petició                                   | 20/05/2019 09:46                                               |                           |         |
| La petició s'ha iniciat correctame                   | nt. Podeu consultar les vostres peticions pendents de resposta | quí                       |         |
|                                                      |                                                                | Dades sol·licitades       |         |
| Fitxer                                               | Fitxer_provaTFM.txt                                            |                           |         |

# Obtenim la resposta de la consulta

Un cop ja s'ha dut a terme la consulta a la columna d'estat hi haurà un ens apareixerà una casella de selecció marcada en verd. Cal clicar sobre el títol del producte o la modalitat.

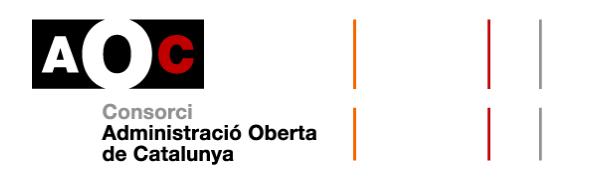

Expedient / Ref. 🗇

01/2018

01/2018

01/2018

Per

Gemma Varona Bosch

Gemma Varona Bosch

Gemma Varona Bosch

Un cop s'accedeixi a la resposta des d'aquest apartat (Pendents) la informació de la consulta passarà a la pestanya "Historial" on podrà ser consultable en més ocasions clicant sobre el títol del producte.

|                              | 5                                                       | Pendents                                        |                     |                             | Lots                 |                                      |   | Hi               | istorial    |          |  |
|------------------------------|---------------------------------------------------------|-------------------------------------------------|---------------------|-----------------------------|----------------------|--------------------------------------|---|------------------|-------------|----------|--|
| reu pe                       | er                                                      |                                                 |                     |                             |                      |                                      |   |                  |             |          |  |
| ulli el p                    | roducte                                                 |                                                 | Esculli la modalita | it                          | d                    | el                                   |   | al               |             |          |  |
| sculli el                    | producte                                                | •                                               | Esculli la modalita | at                          | •                    | dd/mm/aaaa                           | = | dd/mm/aaaa       |             |          |  |
| ltra                         |                                                         |                                                 |                     |                             |                      |                                      |   |                  |             |          |  |
| at 0                         | Enviat 🜩                                                | Producte 0                                      |                     | Modalitat 0                 |                      |                                      |   | Expedient / Ref. | o Per       |          |  |
|                              | 15/05/2019 13:56                                        | Títol de família monop                          | arental             | Consulta de dades completes | s del títol i nombre | de discapacitats de la familia (lot) |   | 01/2018          | Gemma Varo  | na Bosch |  |
|                              |                                                         |                                                 |                     |                             |                      |                                      |   |                  | Cemma Varo  | na Bosch |  |
|                              | 15/05/2019 13:55                                        | Titol de familia monop                          | arental             | Consulta de dades completes | s de TFM per LOT     |                                      |   | 01/2018          | Genina valo |          |  |
| nde                          | 15/05/2019 13:55<br>nts - Lots - H                      | Titol de familia monop                          | arental             | Consulta de dades complete: | s de TFM per LOT     |                                      |   | 01/2018          |             |          |  |
| nde                          | 15/05/2019 13:55<br>nts - Lots - H                      | Titol de familia monop<br>Historial<br>Pendents | arental             | Consulta de dades complete: | s de TFM per LOT     | ts                                   |   | 01/2018          | Historial   |          |  |
| nde                          | 15/05/2019 13:55<br>nts - Lots - H                      | Titol de familia monop<br>Historial<br>Pendents | arental             | Consulta de dades complete: | s de TFM per LOT     | 15                                   |   | 012018           | Historial   |          |  |
| nde<br>iltreu j<br>sculli el | 15/05/2019 13:55<br>nts - Lots - H<br>per<br>I producte | Titol de familia monop<br>Historial<br>Pendents | Esculli la modal    | Consulta de dades complete: | s de TFM per LOT     | ts<br>del                            |   | al               | Historial   |          |  |

Una casella de selecció grisa amb una creu blanca (<sup>IIII</sup>) significa que les consultes ja s'han realitzat i que no es poden tornar a consultar.

Consulta de dades completes del títol i nombre de discapacitats de la familia (lot)

Clicant sobre el títol del producte apareix la pantalla següent:

Modalitat 0

Consulta de dades completes de TFM per LOT

Consulta de dades completes de TFM per LOT

Estat 🕀

.

Enviat 🖨

20/05/2019 09:46

15/05/2019 13:56

15/05/2019 13:55

Producte 🕆

Títol de familia monoparental

Titol de familia monoparental

Títol de família monoparental

|                                                     |                                             | Consorci<br>Administració Oberta<br>de Catalunya |  |
|-----------------------------------------------------|---------------------------------------------|--------------------------------------------------|--|
| Consulta de dad<br>Departament de Treball, Afers So | les completes de TFM p<br>ocials i Families | er LOT                                           |  |
|                                                     |                                             | Resposta de la sol·licitud                       |  |
| Fitxers adjunts                                     |                                             |                                                  |  |
| resultat.zip                                        | Descarrega                                  |                                                  |  |
|                                                     |                                             | Dades sol·licitades                              |  |
| Fitxer                                              | TFN prova.txt                               |                                                  |  |
| Torna                                               |                                             |                                                  |  |

El fitxer es pot descarregar fent clic sobre "Descarrega" de la fila "resultat.zip". La resposta es retorna en format .dat.

| Est | e equipo » Descargas » resultat ( | 5).zip      |                   |
|-----|-----------------------------------|-------------|-------------------|
| ^   | Nombre                            | Тіро        | Tamaño comprimido |
|     | /// resposta.dat                  | Archivo DAT | 1 KB              |
|     |                                   |             |                   |

Per cada identificador retorna les dades del títol corresponent al titular del tram de vigència més recent.

El fitxer de resposta de la consulta ens mostrarà les dades següents:

- Els titulars localitzats pels quals es retornen dades
- L'arxiu .zip contindrà una línia per a cada identificador localitzat amb les dades del títol corresponent al titular del tram de vigència més recent.

El fitxer de resposta contindrà les respostes separades per un salt de línia amb el format següent, depenent d'un cas o altre:

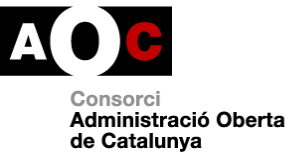

# a. En el cas de la consulta de dades completes:

Cadascun d'aquests fitxers contindrà les respostes separades per un salt de línia amb el format següent:

| Número de títol                           |
|-------------------------------------------|
| Identificador del titular                 |
| Nom del titular                           |
| Primer cognom del titular                 |
| Segon cognom del titular                  |
| Número de fills                           |
| Categoria                                 |
| Data de caducitat                         |
| Estat (VIGENT, NO_VIGENT o EN_TRAMIT)     |
| Adreça (formada pels camps nom_via, bloc, |
| numero, pis, escala i porta)              |
| Codi postal                               |
| Codi població                             |
| Nom població                              |
| Codi llogaret (sempre en blanc)           |
| Tipus persona: T                          |

Nota: tipus de persona T indica que el membre identificat en el fitxer d'entrada per aquell títol és el titular. En el cas de TFM sempre s'informarà T ja que no hi ha cotitulars en les famílies monoparentals (cotitular equivaldria a un tipus de persona C).

Un exemple:

| 17XXXXXXXX11 |  |
|--------------|--|
| 47XXXXXD     |  |
| NOM          |  |
| COGNOM1      |  |

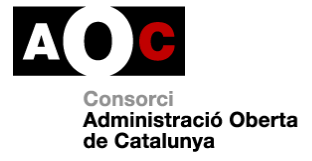

| COGNOM2             |  |
|---------------------|--|
| 3                   |  |
| G                   |  |
| 03/10/2019          |  |
| VIGENT              |  |
| PASSEIG VILARET, 12 |  |
| 17244               |  |
| 17044               |  |
| CASSÀ DE LA SELVA   |  |
|                     |  |
| Т                   |  |

# b. En el cas de la consulta de dades completes d'un títol més discapacitat:

La consulta per lots d'aquesta modalitat funciona exactament igual que l'anterior però incloent-t'hi en la resposta el nombre de persones amb discapacitat.

Per tant, a la pantalla de "descarrega" trobareu la informació següent:

- Nombre de titulars localitzats pels quals es retornen dades
- Arxiu comprimit (.zip) que contindrà un fitxer per a cada identificador localitzat amb les dades del títol corresponent al titular del tram de vigència més recent.

Així, cada fitxer corresponent a un titular processat contindrà les respostes separades per un salt de línia amb el format següent:

| Número de títol           |
|---------------------------|
| Identificador del titular |
| Nom del titular           |

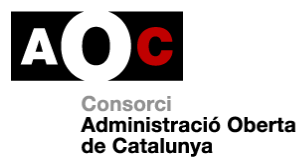

Primer cognom del titular

Segon cognom del titular

Número de fills

Categoria (G, general. E, especial)

Data de caducitat

Estat (VIGENT, NO\_VIGENT o EN\_TRAMIT)

Adreça (formada pels camps nom\_via,

bloc, numero, pis, escala i porta)

Codi postal

Codi població

Nom població

Codi llogaret (2 posicions sempre en blanc)

Número de persones amb discapacitat

Tipus persona: amb valor T

Un exemple:

| ••••• | · ·· ·· ·· ·· ·· ·· ·· ·· ·· ··        |
|-------|----------------------------------------|
|       | 17XXXXXXXX23                           |
|       | 46XXXXXXY                              |
|       | NOM                                    |
|       | COGNOM1                                |
|       | COGNOM2                                |
|       | 1                                      |
|       | E                                      |
|       | 11/10/2026                             |
|       | VIGENT                                 |
|       | PASSEIG MARIMON, 35 2on 3 <sup>a</sup> |
|       | 08292                                  |
|       | 08076                                  |
|       | ESPARREGUERA                           |
|       |                                        |
|       | 1                                      |
|       | Т                                      |
|       |                                        |

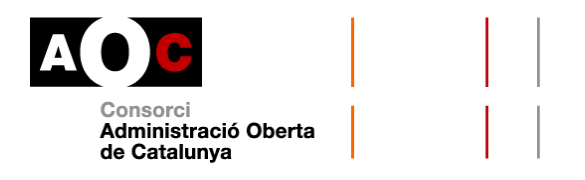

### Casos d'ús del servei

El títol de família monoparental atorga diversos beneficis, avantatges fiscals i bonificacions.

Els beneficis i avantatges tant des de l'àmbit de les administracions públiques com des de les institucions, entitats i empreses privades, es troben recollits a la <u>Xarxa d'avantatges per a famílies monoparentals</u> del Departament de Treball, Afers Socials i Famílies.

Alguns exemples on l'Administració local té atribuïdes competències per requerir al ciutadà l'acreditació de condició de família monoparental en la tramitació i resolució de llurs procediments i actuacions són:

**Ajuts individuals de menjador**. Aquests ajuts estan gestionats pels consells comarcals, llevat de la ciutat de Barcelona on els ajuts són gestionats pel <u>Consorci d'Educació de Barcelona</u> mitjançant convocatòria pública. A l'hora d'atorgar-los, es té en compte, entre d'altres, la condició de família monoparental.

**Descomptes en títols de transport**. Els membres de les famílies monoparentals poden adquirir alguns dels <u>títols integrats de l'Autoritat del</u> <u>Transport Metropolità (ATM) amb descomptes</u>.